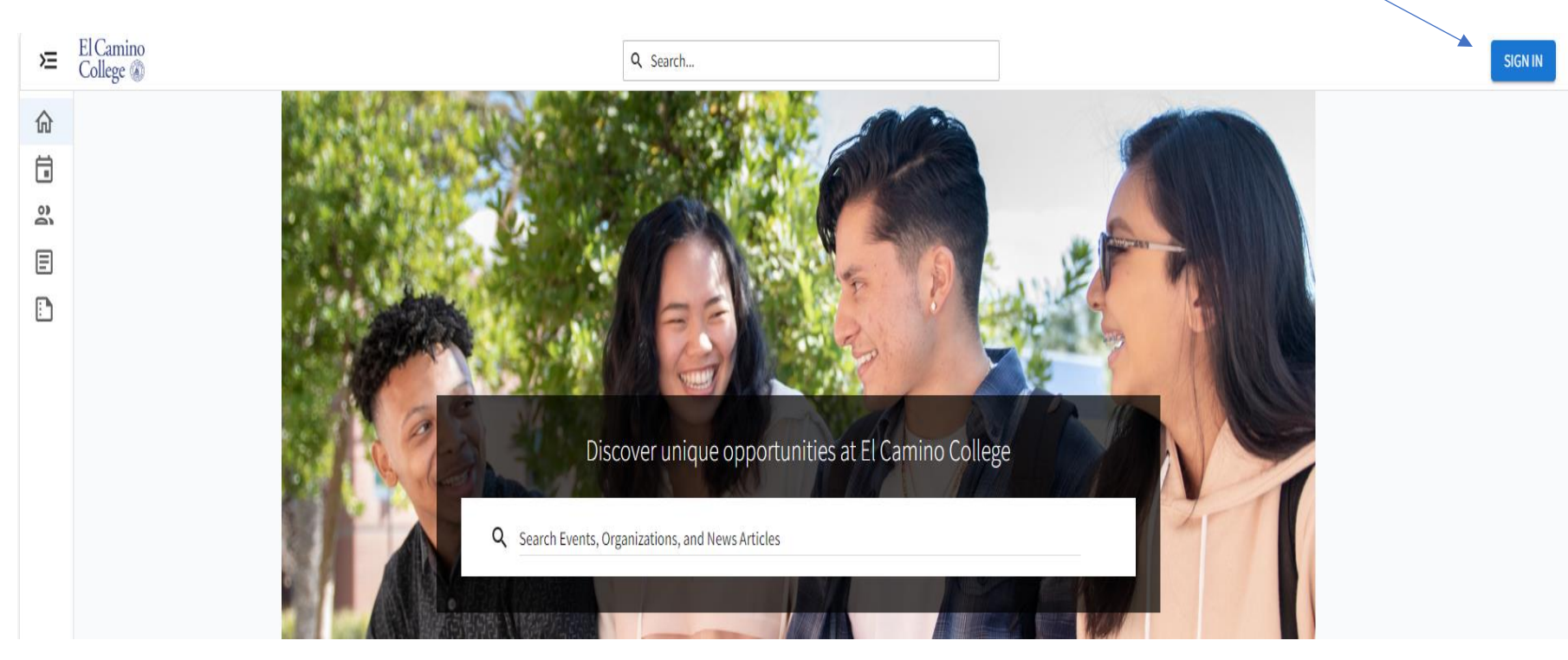

GO TO THE ENGAGE WEBPAGE AND CLICK "SIGN IN" IN THE TOP RIGHT CORNER

The ECC SIGN-ON PAGE WILL LOAD. SIGN ON USING YOUR ECC EMAIL ADDRESS AND PASSWORD (SAME PASSWORD AS MYECC)

FILL IN THE INFOMRATIONR EQUESTED AND THEN CLICK "CREATE MY ACCOUNT"

YOU ARE NOW ON THE HOME PAGE OF ENGAGE

## CLICK THE FORMS ICON ON THE LEFT HAND SIDE

| × | El Camino<br>College 🛞 | Q Search                                                                          |                          |                                                                                 |                  |                  | <b>a</b> |
|---|------------------------|-----------------------------------------------------------------------------------|--------------------------|---------------------------------------------------------------------------------|------------------|------------------|----------|
|   |                        | Explore El Camino College                                                         |                          |                                                                                 |                  |                  |          |
| E |                        | Create A Club Fall 24'                                                            |                          | ICC VICE PRESIDENT ELE                                                          | CTIONS           |                  |          |
|   |                        | Would you like to create a new El Camino Club on Campus? Fi<br>form <u>here</u> ! | ll out the Create a club | VOTE HERE <u>ICC VP VOTING</u>                                                  |                  |                  |          |
|   |                        | All Events                                                                        |                          |                                                                                 |                  |                  |          |
|   |                        | Recommended Events                                                                |                          |                                                                                 |                  | @                |          |
|   |                        |                                                                                   |                          | Share your event preferences to<br>event picks that might match!<br>GET STARTED | receive          |                  |          |
|   |                        |                                                                                   |                          |                                                                                 |                  | VIEW MORE EVENTS |          |
|   |                        | My Organizations                                                                  |                          |                                                                                 |                  |                  |          |
|   |                        | Associated Students                                                               | Council on A             | dvancing and                                                                    | inter-Club Counc | il               |          |

ONCE YOU'RE ON THE FORMS PAGE YOU WILL SEE 3 FORMS RELATED TO CLUB ACTIVATION

- 1. ADVISOR REGISTRATION: THE FACULTY ADVISOR AND EVERY SUBSEQUENT ADVISORS FOR EVERY CLUB MUST FILL OUT THIS FORM
- 2. **CREATE A CLUB**: IF YOU ARE CREATING A NEW CLUB THAT HAS NEVER BEEN ACTIVATED AT EL CAMINO OR HASN'T BEEN ACTIVE IN THE LAST 7 YEARS
- 3. **REACTIVATE A CLUB**: IF YOU ARE REACTIVATING A CLUB FOR THE YEARL RENEWAL OR IF YOU ARE REACTIVATING A CLUB THAT HASN'T BEEN ACTIVE IN LESS THAN 7 YEARS

| ×                                                                                 | El Camino<br>College 🎕 |                          | Q Search                                                                                                    |  |
|-----------------------------------------------------------------------------------|------------------------|--------------------------|----------------------------------------------------------------------------------------------------|--|
|                                                                                   |                        | Q Search Available Forms | 11 Available Forms         Showing 1-11 of 11             2024-2025 ICC Budget Request         End Date: Thursday, May 15, 2025 11:59 PM         Inter-Club Council          RESUME             Advisor Registration                                                                                                    |  |
| <b>S</b><br>≡                                                                     |                        |                          | ICC Cabinet Event Proposal Form  I Submission in Progress                                                                                                    |  |
| 800<br>()<br>()<br>()<br>()<br>()<br>()<br>()<br>()<br>()<br>()<br>()<br>()<br>() |                        |                          | Create a Club Create a Club Cr |  |
|                                                                                   |                        |                          | Event Proposal Form 2024-2025     1 Submission in Progress       End Date: Friday, May 23, 2025 11:59 PM     RESUME                                                                                                    |  |
|                                                                                   |                        |                          | Reactivate a Club     1 Submission in Progress       End Date: Wednesday, April 30, 2025 11:59 PM     RESUME                                                                                                    |  |
|                                                                                   |                        |                          | Room Request Form - 2024-2025     1 Submission in Progress       End Date: Friday, June 6, 2025 5:00 PU     RESUME                                                                                                    |  |
|                                                                                   |                        | *                        | ASO 2024-2025 Declaration of Intent End Date: Friday, June 6, 2025 11:59 PM Associated Students Organization                                                                                                    |  |
|                                                                                   |                        |                          | ASO Appointment Application 2024-2025 Academic Year End Date: Sunday, June 1, 2025 5:00 PM Associated Students Organization                                                                                                    |  |
|                                                                                   |                        |                          | CAUSE Funding Request Form End Date: Friday, June 6, 2025 6:41 PM Council on Advancing and Unifying Student Equity (CAUSE)                                                                                                    |  |
|                                                                                   |                        |                          | 2027 2029 Guid Educetship Giange START                                                                                                    |  |

## YOU WILL CLICK START TWO OF THE THREE OF THESE FORMS DEPENING ON THE CRITERIA LISTED ABOVE